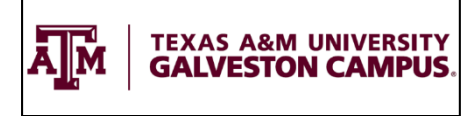

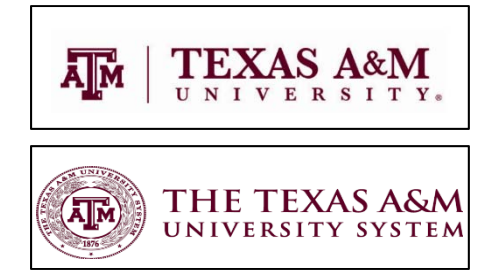

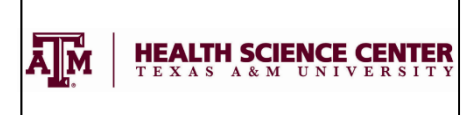

# Processing an Interdepartmental Transfer via iPayments

**What is an Interdepartmental Transfer (IDT)?** An Interdepartmental Transfer is an invoice, a bill, or a charge to another department within the same agency as the selling department. It is the mechanism used to charge other TAMU (02) accounts for goods or services provided by TAMU (02) accounts. The same is true for TAMUS (01) accounts billing other TAMUS (01) accounts, TAMUG (10) accounts billing other TAMUG (10) accounts.

# <u>IDT Test</u>

#### Is the department selling a good or service?

- □ **Yes:** Continue to next question.
- □ No: Is the department sharing the cost of an item/event with another department?
  - □ Yes: Process DBR (Departmental Budget Request)
  - □ No: Is the department moving a charge to another account within the same agency?
    - □ Yes: Process a DCR (Departmental Correction Request)
      - □ No: Contact Sales & Receivables

Is the customer a member of the same agency as the selling department (01/01; 02/02; 10/10; 23/23)?

- □ **Yes:** Continue to next question.
- □ No: Process AR

#### Is the customer a Student Organization using an SOFC (TAMU) account or an SORG (TAMUG) account?

- □ Yes: Process AR
- □ **No:** Continue to next question.

Is the account provided by the customer an Advanced Research Account (02-160XXX; 10-169XXX)?

- □ Yes: Process AR
- □ **No:** Continue to next question.

#### Is the account provided by the customer a Renovation Account (02-806XXX)?

- □ Yes: Process AR
- □ No: Process an Interdepartmental Transfer (IDT)

Once it is determined that an Interdepartmental Transfer should be processed, several criteria must be met prior to proceeding with the iPayment process. Are the selling accounts and appropriate revenue codes set up in iPayments? Does this department have the IDT transactions set up in iPayment? Please send an email to <u>ipay@tamu.edu</u> to request an account and code be set up in iPayments.

Processing an Interdepartmental Transfer via iPayments

#### iPayment Logon Screen

iPayments is be accessible via SSO.

|   | AggieBuy                    | • | Business Objects |
|---|-----------------------------|---|------------------|
|   | Buy A&M                     |   | eTravel / Concur |
|   | HRConnect                   |   | iBenefits        |
|   | LeaveTraq                   |   | Maestro          |
| 2 | PATH Portal Access Total HR | • | iPayments        |
|   | TrainTraq                   | - |                  |
| _ |                             |   |                  |

Selecting the iPayments button will redirect the user to another page displaying the options of Cashiering or Admin Center. Access to either of these locations within the iPayments program is dependent upon the user security access type.

| Reven | ue Portal   |  |
|-------|-------------|--|
| _     |             |  |
| A     | dmin Center |  |
|       | Cashiering  |  |

The Cashiering Module is where users will go to process transactions for deposits, Interdepartmental Transfers (IDTs), and/or AR invoices.

The Admin Center Module is where users will go to run reports and view details for transactions.

iPayments is accessible using the following web browsers: Internet Explorer, Mozilla Firefox, Chrome, and Safari.

# Workgroup/Department Logon Screen

A user may be granted access to more than one workgroup (department) and/or more than one system member. If so, the user is required to specify which department is needed. If the user is only granted access to one department, this step is skipped.

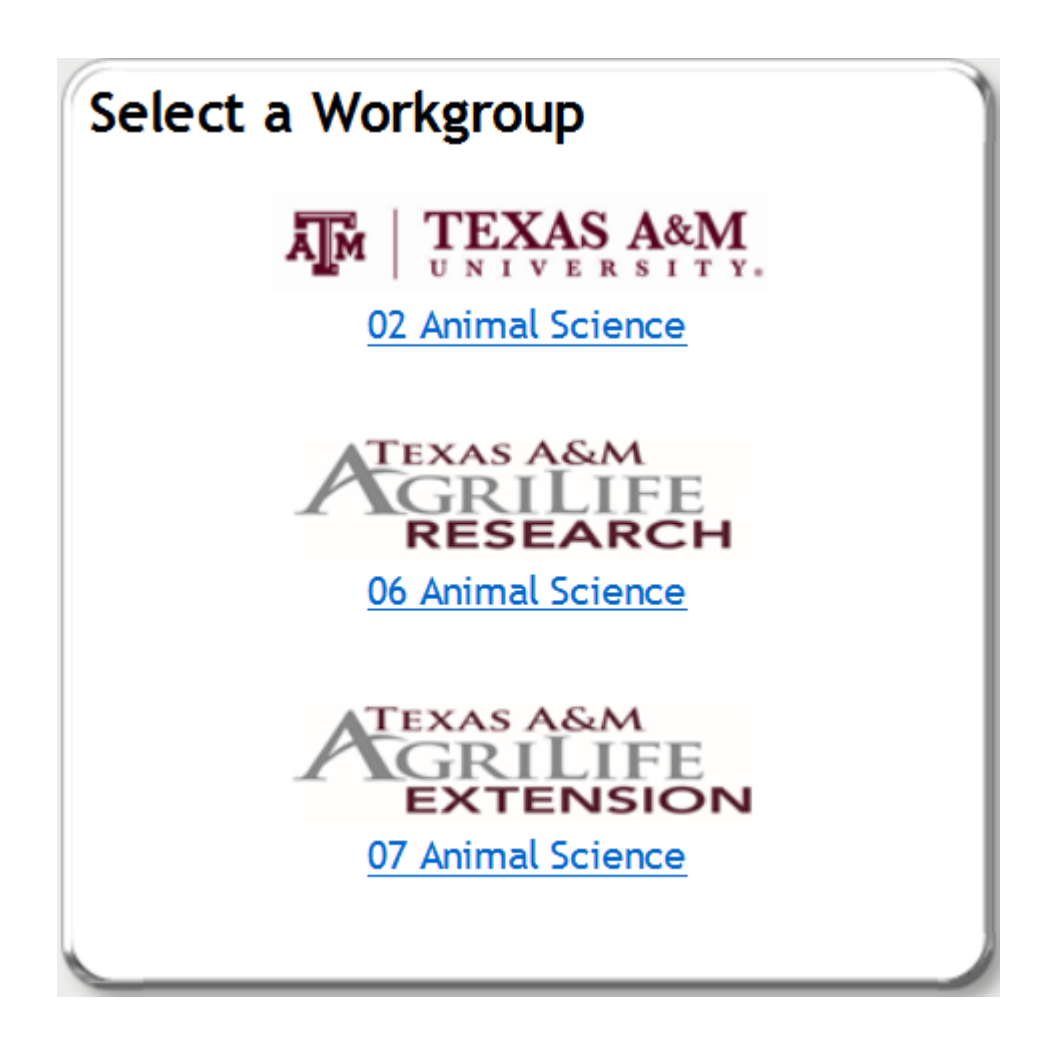

The workgroup/member list will contain only those departments assigned to the user. Click the link to the department to continue.

#### **Create a CORE File or Manage Existing Files**

Upon selecting the workgroup/department in which to submit an IDT, the user will be presented with an option to create a CORE file or to manage existing files.

# Create a CORE File

The default file TYPE is **Individual**, but it can be changed to **Shared** by clicking the drop box. Users must have the appropriate security permissions to access either of these options. An **Individual** file type is one that is assigned to a particular user (usually the user that creates the file). A **Shared** file type is one that is assigned for shared work, usually across a workgroup/department.

| FILE             | MANAGEMENT CREATE FILE          |
|------------------|---------------------------------|
| Create a COR     | E File                          |
| TYPE             | Individual 🗸                    |
| OWNER            | iPayment Supervisor (111991111) |
| * DESCRIPTION    |                                 |
| * EFFECTIVE DATE | 2/14/2017                       |
| WORKGROUP        | 02 Animal Science               |
|                  | CREATE                          |
|                  |                                 |
|                  |                                 |

The default OWNER is the user that is creating the file, but users with Supervisor Access are able to assign the file to any other user with access to that workgroup/department. Enter a DESCRIPTION in the required field. This should be an alphanumeric value. The EFFECTIVE DATE will default to today's date. Click CREATE to continue. Please NOTE: Files can no longer include deposits, ARs, and IDTs. They have to be kept separate.

|            |                            |                      | FILE MANAGEMENT          | CREATE FILE            |                |        |
|------------|----------------------------|----------------------|--------------------------|------------------------|----------------|--------|
| Open a     | Open an Existing CORE File |                      |                          |                        |                |        |
| File Filte | er >                       |                      |                          |                        |                |        |
|            | FILE#                      | WORKGROUP            | DESCRIPTION .            | OWNER                  | EFFECTIVE DATE | Status |
| 0 🙎        | 2017045009                 | 02 Animal<br>Science | ipayment deposit<br>demo | iPayment<br>Supervisor | 02/14/2017     | active |
| •          | 2017045002                 | 02 Animal<br>Science | Kim                      | Kim Harrington<br>CORE | 02/14/2017     | active |
|            |                            |                      |                          |                        |                |        |
|            |                            |                      |                          |                        |                |        |
|            |                            |                      |                          |                        |                |        |
|            |                            |                      |                          |                        |                |        |
|            |                            |                      |                          |                        |                |        |
|            |                            |                      |                          |                        |                |        |
|            |                            |                      |                          |                        |                |        |
|            |                            |                      |                          |                        |                |        |
|            |                            |                      |                          |                        |                |        |
|            |                            |                      |                          |                        |                |        |
|            |                            |                      |                          |                        |                |        |
|            |                            |                      | Open                     |                        |                |        |
|            |                            |                      |                          |                        |                |        |

When a CORE File is created, but closed prior to being balanced, the file will be displayed on the File Management tab. This tab will only display the files created today. To view files that were opened previously, click **File Filter >**.

The **File Filter** > option will allow the user to select specific criteria to find active files from previous dates. In the example below the **File From Date** was modified to **02/01/2017** which pulled 4 additional files for review. To continue, select the file and click **OPEN**.

|                                    |                           |                          | CREATE FILE            |                |        |  |
|------------------------------------|---------------------------|--------------------------|------------------------|----------------|--------|--|
| Open an Exis                       | sting CORE File           |                          |                        |                |        |  |
| File Filter 🗸                      |                           |                          |                        |                |        |  |
| SOURCE                             | All V STATUS              | Opened V FILE TYPE       | Individual and Shared  | $\checkmark$   |        |  |
| WORKGROUP                          | 02 Animal Science (02A)   | 4SC) ✔                   |                        |                |        |  |
| AVAILABLE TO                       | iPayment Supervisor (11   | 1991111) 🗸               |                        |                |        |  |
| FILE DATE Collections Week To Date |                           |                          |                        |                |        |  |
| DATE TYPE Effective Date V         |                           |                          |                        |                |        |  |
| FILE FROM DATE                     | 02/01/2017                | FILE TO DATE 02/14/20    | 017                    |                |        |  |
|                                    | (FI                       |                          |                        |                |        |  |
|                                    |                           |                          |                        | EFFECTIVE DATE |        |  |
| File#                              | . WORKGROUP .             | DESCRIPTION .            | OWNER .                |                | STATUS |  |
| 0 👤 201704                         | 5009 02 Animal<br>Science | ipayment deposit<br>demo | iPayment<br>Supervisor | 02/14/2017     | active |  |
| 0 👤 201704                         | 5002 02 Animal<br>Science | Kim                      | Kim Harrington<br>CORE | 02/14/2017     | active |  |
| 0 👤 201704                         | 4001 02 Animal<br>Science | Kim                      | Kim Harrington<br>CORE | 02/13/2017     | active |  |
| 0 👤 201704                         | 1003 O2 Animal<br>Science | Kim                      | Kim Harrington<br>CORE | 02/10/2017     | active |  |
| 201704                             | 0001 02 Animal<br>Science | kim                      | Kim Harrington<br>CORE | 02/09/2017     | active |  |
| 0 👤 201703                         | 8001 02 Animal<br>Science | test                     | Stacie Sodolak         | 02/07/2017     | active |  |
|                                    |                           |                          |                        |                |        |  |
|                                    |                           | Open                     |                        |                |        |  |

**NOTE**: If the incorrect workgroup/department is selected in error, the user can easily change workgroups by clicking on the CHANGE WORKGROUP option at the top right hand corner of the screen.

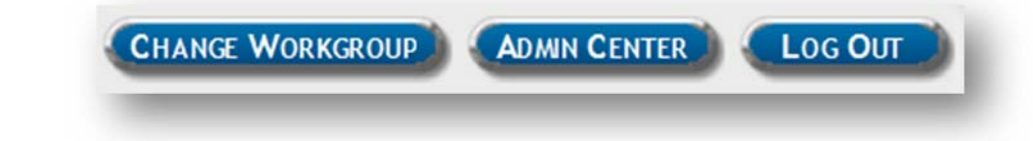

#### **Process Transactions**

The transaction screen is made up of tabs listing the accounts set up for use for each particular workgroup/department, tabs for tenders, and tabs for the active receipt. This screen also has additional options as well as a search feature running across the top.

| SEARCH                                         | EVENT TOOLS AUTO-RECEIPT ON RESET PERPHERALS ADMIN CENTER AUTO BALANCE BALANCE CLOSE | Log Our            |
|------------------------------------------------|--------------------------------------------------------------------------------------|--------------------|
| * OZANSC MENU SEARCH                           | * EVENT LAST SUSP.                                                                   |                    |
| IDT - Interdepartmental Transfer               | > TEXAS A&M                                                                          |                    |
| 02ANSC-201970 Lamb_Goat Prospect Show and Camp | > UNIVERSITY.                                                                        | N                  |
| 02ANSC-201980 Judging Camps                    | > Active Receipt                                                                     | - 1                |
| 02ANSC-202030 Horse Judging Camp               | > Active Receipt                                                                     | - 1                |
| 02ANSC-210200 Wool Judging Team                | 5                                                                                    | - 1                |
| 02ANSC-216240 TAMU Livestock Judging Contest   | >                                                                                    | - 1                |
| 02ANSC-217010 G Rollie White Visitor Center    | >                                                                                    | - 1                |
| 02ANSC-217600 ANSC Meat Judging Team           | >                                                                                    | - 1                |
| 02ANSC-250278 Meat and Poultry HACCP Alliance  | >                                                                                    |                    |
| 02ANSC-250315 Food Safety_HACCP Training       | >                                                                                    |                    |
| 02ANSC-250739 Horse Judging Team Banquet       | >                                                                                    |                    |
| 02ANSC-553196 Meat Judging Team Reunion        | >                                                                                    | - 1                |
| 02ANSC-653448 Graduate Tuition Payments-ANSC   | >                                                                                    |                    |
| AR Charge                                      | >                                                                                    |                    |
| + TOTAL ACH ALL TENDER                         |                                                                                      |                    |
| Tender                                         | Due: \$0.00                                                                          |                    |
|                                                |                                                                                      | - 1                |
|                                                |                                                                                      |                    |
|                                                | Total Amo                                                                            | UNT: <b>\$0.00</b> |

Select the account in which the deposit is to be made by clicking on the account.

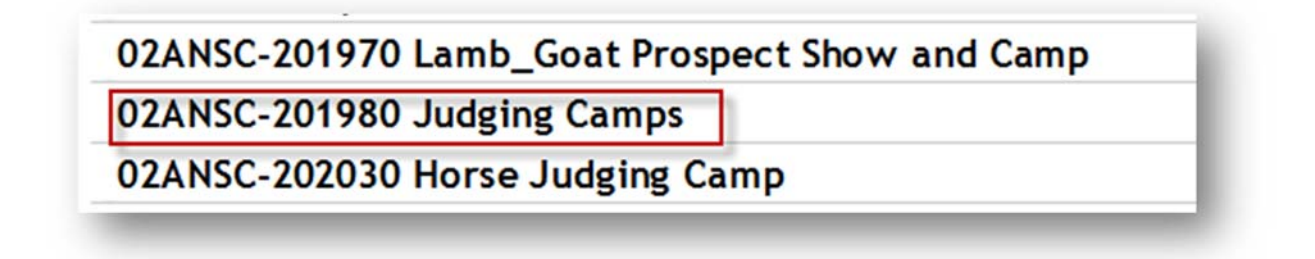

There are several optional fields listed at the top of the screen. Each of these options is a searchable field in the iPayment System. Each of these fields when used, will display on the receipt generated for the customer with the exception of the File Upload field. The customer name and address fields are usually left blank when creating an IDT. Both comments fields pull to the receipt. Type in comments meaningful to the customer and the department. Do not add the File Upload at this time. Please note the REF NBR field does not allow the use of spaces.

|               | 1                 |       |          |      |
|---------------|-------------------|-------|----------|------|
| CUSTOMER NAME |                   |       |          |      |
| ADDRESS1      |                   |       | ADDRESS2 | <br> |
| CITY          |                   | STATE | ZIP      |      |
| COMMENTS      | iPayment Training |       |          |      |
| COMMENTS1     | Fun with IDTs     |       |          |      |
| FILE UPLOAD   | B                 | rowse |          |      |
| REE NRR       | GigEm123          |       |          |      |

Use the FILE UPLOAD to attach backup documentation for the IDT after allocations have been selected. See Allocations on page 9. Users can attach documents with the following file extensions: .pdf, .xls, .docx, .jpeg, .png, and .txt. Please do not attach documents containing confidential information. An example of what users may upload would be an email or document providing approval to charge the account in question for the IDT.

| ADDRESS1    |                               | ADDRESS2 |  |
|-------------|-------------------------------|----------|--|
| CITY        | STATE                         | ZIP      |  |
| COMMENTS    | iPayment Training             |          |  |
| COMMENTS1   | Fun with IDTs                 |          |  |
| FILE UPLOAD | C:\Users\saw\Pictures\ Browse |          |  |
| REF NBR     | GigEm123                      |          |  |

#### **IDT -Interdepartmental Transactions**

There are three different IDT scenarios of which users should be aware. Scenario 1 is a one to one transaction. Scenario 2 is a one to many transaction. Scenario 3 is a many to many transaction. Each of these scenarios are described in detail below.

#### **IDT SCENARIO 1- One to One**

This scenario involves one selling account and one buying account for one item or service. This scenario is the most common scenario for an IDT.

Once the selling account is selected, the user will be presented with the list of allocations available for that account. Below are the Allocations available for this account. The description is editable. However, the description here will not be the description that will display in FAMIS. Enter the AMOUNT and or QUANTITY, and remove sales tax in the TAXED column. Since an IDT is being processed, sales tax should not be charged. When an amount is entered, the SELECTED section will automatically flag a check mark. Once the information is entered, the user can opt to click VALIDATE ALLOCATIONS. This will check each account selected for available budget, object code matching, account flags, and support account flags.

| Allocations     GL NUMBERS                                                                                                    |            |          |            |                     |        |
|----------------------------------------------------------------------------------------------------|------------|----------|------------|---------------------|--------|
| DESCRIPTION                                                                                                    | AMOUNT     | QUANTITY | TOTAL      | S ELEC TED          | TAX ED |
| Registration                                                                                                    | \$1,000.00 | 1        | \$1,000.00 | <ul><li>✓</li></ul> |        |
| GL # 02 201980 00000 0520 Y 062                                                                                                    |            |          |            |                     |        |
| Clothing                                                                                                    | \$0.00     | 1        | \$0.00     |                     | 7      |
| GL # 02 201980 00000 0558 Y 062                                                                                                    |            |          |            |                     |        |
| Animal Judging Services                                                                                                    | \$0.00     | 1        | \$0.00     |                     |        |
| GL # 02 201980 00000 0616 Y 062                                                                                                    |            |          |            |                     |        |
| Returned Check Repayment                                                                                                    | \$0.00     | 1        | \$0.00     |                     |        |
| GL#02 201980 00000 6312 Y 062                                                                                                    |            |          |            |                     |        |
| Returned Check Fee                                                                                                    | \$30.00    | 1        | \$30.00    |                     |        |
| GL # 02 201980 00000 0714 Y 062                                                                                                    |            |          |            |                     |        |
| VALIDATE ALLOCATIONS                                                                                                    |            |          |            |                     |        |
| and the second second se |            |          |            |                     |        |

The information entered now pulls to the Active Receipt on the right side of the screen.

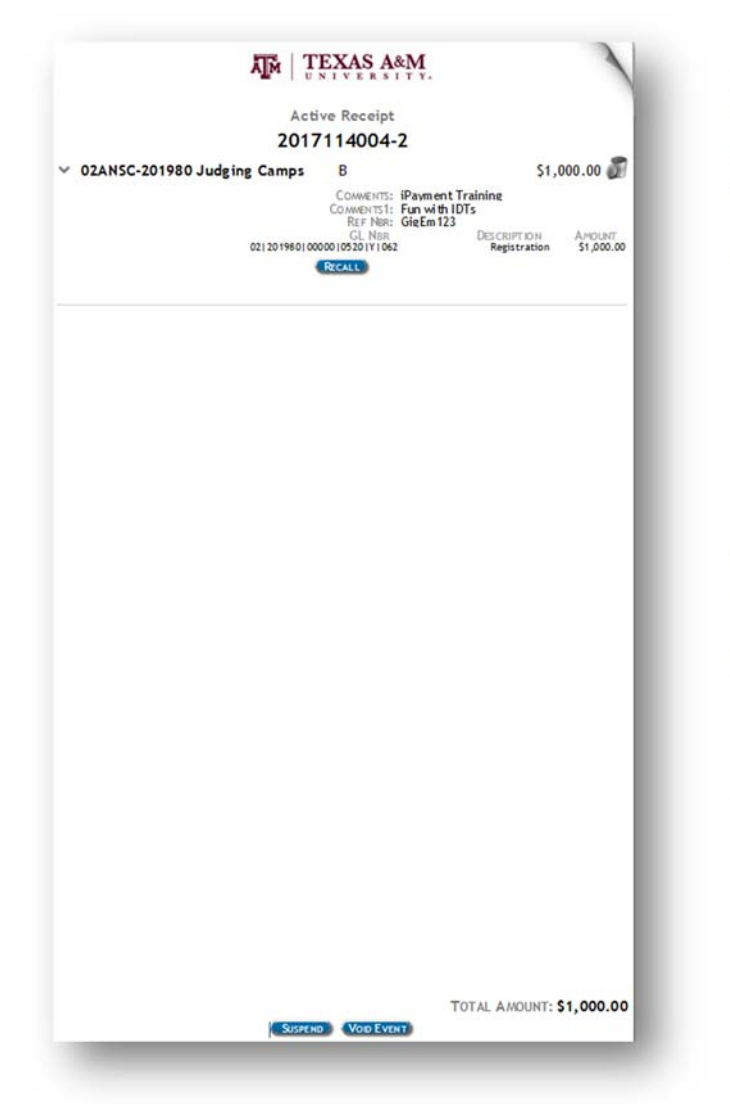

Review the information. To view the details, click the  $\checkmark$ . If anything is incorrect, click the trash can to void the entry and start over or, Void the entire receipt by clicking Void Event at the bottom of the receipt.

Click on the icon to display the attached backup.

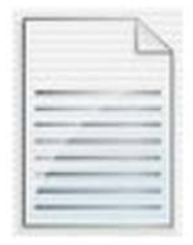

If this is the incorrect backup, the transaction will have to be voided and re-entered with the correct backup added.

If everything is correct, it is now time to 'tender' the Event.

Select IDT- Interdepartmental Transfer at the top of the menu.

# \* CAMPUS CODE Texas A and M University

**Do not change the CAMPUS CODE**. This field is defaulted to the correct campus code and should not be altered.

IDTs cannot cross over to other agencies.

Users are redirected to another page listing the campus code and assigned IDT Ref Nbr across the top. Users are given two more comments fields and an additional Ref Nbr field. These fields are optional. Enter information that is meaningful to both the selling account and the buying account.

| MPUS CODE | IDT REF NBR |  |
|-----------|-------------|--|
| 2         | 0000920     |  |
|           |             |  |
| COMMENTS  |             |  |
| COMMENTS1 |             |  |
|           |             |  |
|           |             |  |

Allocations with blank account fields and hardcoded expense codes will be displayed. Please note that the description is editable. Descriptions on the IDT- Interdepartmental Transfer page are the descriptions that will pull to FAMIS. In this example, the registrant's name has been added to the description. Key the expense account in the available field and enter the amount. Please note that the amount will automatically change to a negative amount.

| Allocations                     |              |          |               |                |
|---------------------------------|--------------|----------|---------------|----------------|
| ✓ GL NUMBERS                    |              |          |               |                |
| DESCRIPTION                     | AMOUNT       | QUANTITY | TOTAL         | SELECTED TAXED |
| Registration- Jill Aggie        | (\$1,000.00) | 1        | (\$1,000.00)  | <b>V</b>       |
| GL#02 210410 00000 5215 Y 061   | -            |          |               |                |
| Maals                           | 0.00         | 1        | \$0.00        |                |
|                                 | 0.00         |          | \$0.00        |                |
| Clothing                        | 0.00         | 1        | \$0.00        | Π              |
| GL # 02 00000 5755 Y 061        |              |          | <b>J</b> 0.00 |                |
| Animal Judging Services         | 0.00         | 1        | \$0.00        |                |
| GL # 02 00000 5670 Y 061        |              |          |               |                |
| Books                           | 0.00         | 1        | \$0.00        |                |
| GL #02 00000 4014 Y 061         |              |          |               |                |
| Catering Services               | 0.00         | 1        | \$0.00        |                |
| GL # 02 00000 6338 Y 061        |              |          |               |                |
| G Rollie White Visitor Ctr Rent | 0.00         | 1        | \$0.00        |                |
| GL # 02 00000 5870 Y 061        |              |          |               |                |
| Banquet Tickets                 | 0.00         | 1        | \$0.00        |                |
| GL # 02 00000 6339 Y 061        |              |          |               |                |
| Contracted Services             | 0.00         | 1        | \$0.00        |                |
| GL #02 00000 5670 Y 061         |              |          |               |                |
| Caps, Hats, Belts               | 0.00         | 1        | \$0.00        |                |
| GL #02 00000 5755 Y 061         |              |          |               |                |

Click VALIDATE ALLOCATIONS to confirm that the account is valid and has budget. This will also check other flags in FAMIS such as sub code edits and support account flags. Click CONTINUE.

| CORE Business Technologies                                                        | At that point a status bar will display on the screen.                |
|-----------------------------------------------------------------------------------|-----------------------------------------------------------------------|
| TM   TEXAS A&M                                                                    |                                                                       |
| Texas ABM University                                                              |                                                                       |
| Receipt<br>Your Reference Number:<br><b>2017114004-3</b><br>04/24/2017 2:36:46 PM | Processing - please wait                                              |
| RANSACTIONS                                                                       |                                                                       |
| 2ANSC-201980 Judging Camps<br>017114004-3-1<br>COMMENTS: iPayment Training        | <sup>\$1,000.00</sup> You will then be prompted to print the receipt. |
| COMMENTS1: Fun with IDTs<br>REF Nar: GigEM123                                     | 100 Autor                                                             |
| 02120198010000010520191062 Registr<br>Usernawe: Stadie Sodolak                    | The receipt listed on the right side of the screen will no longer     |
| DT - Interdepartmental Transfer                                                   | (\$1,000.00) have 'Active Receipt' at the top                         |
| IDT REF Ner: 0000922                                                              | have Active Receipt at the top.                                       |
| COMMENTS: Account provided by S<br>Smith<br>COMMENTS1: April 24, 2017 session     | am                                                                    |
| REF NER: GigEm 7894<br>GL NER: DESCH                                              | It will nave CORE Business Technologies, the agency brand, the        |
| USERNAME: Stade Sodolak                                                           | agency name, and 'Receipt'.                                           |
| AYMENT                                                                            | AMUUNT: 30.00                                                         |
|                                                                                   | It will also include the IDT Ref Nbr and any optional field that      |
| CE201711400+3                                                                     | had information keyed to it as well as the icon for attached          |
| Page 1                                                                            | - backup.                                                             |
| To View/Print your invoice dick Invoice Image below                               | N                                                                     |
|                                                                                   | It will also display the buying account allocations.                  |
|                                                                                   | At this point an email notification is sent to both the selling       |
|                                                                                   | and buying account. FAMIS screen 860 has a field labeled              |
|                                                                                   | iPay IDT Email/ID that is used to direct these emails.                |
|                                                                                   |                                                                       |
| REPRINT                                                                           |                                                                       |

Once all of the IDTs have been created, the file must be balanced. Please proceed to Depositing and Balancing Files on page 19.

#### **IDT SCENARIO 2- One to Many**

This scenario involves one selling account and multiple buying account for one type of item or service. This scenario is the second most common scenario for an IDT.

Once the selling account is selected, the user will be presented with the list of allocations available for that account. Below are the Allocations available for this account. The description is editable. However, the description here will not be the description that will display in FAMIS. Enter the AMOUNT and or QUANTITY, and remove sales tax in the TAXED column. Since an IDT is being processed, sales tax should not be charged. When an amount is entered, the SELECTED section will automatically flag a check mark. Once the information is entered, the user can opt to click VALIDATE ALLOCATIONS. This will check each account selected for available budget, object code matching, account flags, and support account flags.

| CUSTOMER NAME                   | L                     |         |          |        |          |       |
|---------------------------------|-----------------------|---------|----------|--------|----------|-------|
| ADDRESS1                        | L                     |         | ADDRESS2 |        |          |       |
| CITY                            |                       | STATE   | ZIP      |        |          |       |
| COMMENTS                        | March Copy Charges    |         |          |        |          |       |
| COMMENTS1                       | Excel Document Attack | hed     |          |        |          |       |
| FILE UPLOAD                     | J:\SALES\CORE\Copy b  | Browse  |          |        |          |       |
| REF NBR                         | Copy0317              |         |          |        |          |       |
| <ul> <li>Allocations</li> </ul> |                       |         |          |        |          |       |
| GL NUMBERS                      |                       |         |          |        |          |       |
| DESCRIPTION                     |                       | AMOUNT  | QUANTITY | TOTAL  | SELECTED | TAXED |
| Copy Charges- IDT or AR         | Only                  | \$50.00 | 1        | \$0.00 |          |       |
| G #02 244202 00000              | 5616 V 062            |         |          |        |          |       |

Click CONTINUE. Then Select IDT- Interdepartmental Transfer.

| * CAMPUS CODE | Texas A and M University | ~ |
|---------------|--------------------------|---|
|               |                          |   |
|               |                          |   |
|               |                          |   |

Do not change the CAMPUS

**CODE.** This field is defaulted to the correct campus code and should not be altered.

IDTs cannot cross over to other agencies.

Users are redirected to another page listing the campus code and assigned IDT Ref Nbr across the top. Users are given two more comments fields and an additional Ref Nbr field. These fields are optional. Enter information that is meaningful to both the selling account and the buying account.

Allocations with blank account fields and hardcoded expense codes will be displayed. Please note that the description is editable. Descriptions on the IDT- Interdepartmental Transfer page are the descriptions that will pull to FAMIS. In this example, additional information has been added to the description. Key the expense account in the available field and enter the amount. Please note that the amount will automatically change to a negative amount.

| CAMPUS CODE                     | IDT REF NE | BR       |          |          |      |
|---------------------------------|------------|----------|----------|----------|------|
| 02                              | 0000928    |          |          |          |      |
|                                 |            |          |          |          |      |
| COMMENTS   iPayment IDT ]       | IEST       |          |          |          |      |
| COMMENTS1 This is only a t      | est        |          |          |          |      |
| REF NER CODV7894                |            |          |          |          |      |
|                                 | -          |          |          |          |      |
| Allocations                     |            |          |          |          |      |
| GL NUMBERS                      |            |          |          |          |      |
| DESCRIPTION                     | AMOUNT     | QUANTITY | TOTAL    | SELECTED | TAXE |
| Registration                    | 0.00       | 1        | 50.00    | R        |      |
| GL # 02 00000 5215 Y 061        |            |          |          |          |      |
| Awards Dinner                   | 0.00       | 1        | \$0.00   |          |      |
| GL≓02 00000 6339 Y 061          | at Landa   |          |          |          |      |
| Tailgate Tickets                | 0.00       | 1        | \$0.00   |          |      |
| GL # 02 00000 6339 Y 061        |            |          |          |          |      |
| Clothing                        | 0.00       | 1        | \$0.00   |          |      |
| GL.≢02 00000 5755 Y 061         |            |          |          |          |      |
| Contracted Services             | 0.00       | 1        | \$0.00   |          |      |
| GL # 02 00000 5670 Y 061        |            |          |          |          |      |
| Copy Charges-A                  | (\$10.00)  | 1        | -\$10.00 | Y        | 1    |
| GL.≢02 210410 00000 5616 Y 061  |            |          |          |          |      |
| Copy Charges-B                  | (\$10.00)  | 1        | -\$10.00 | Y        |      |
| GL≓02 200300 00000 5616 Y 061   |            |          |          |          |      |
| Copy Charges-C                  | (\$10.00)  | 1        | -\$10.00 | Y        |      |
| GL # 02 270280 00000 5616 Y 061 |            |          |          |          |      |
| Copy Charges-D                  | (\$10.00)  | 1        | -\$10.00 | 1        |      |
| GL # 02 300460 00000 5616 Y 061 |            |          |          |          |      |
| Copy Charges-E                  | (\$10.00)  | 1        | -\$10.00 | 7        |      |
| GL # 02 300210 00000 5616 Y 061 |            |          |          |          |      |
| Copy Charges                    | 0.00       | 1        | \$0.00   |          |      |

## Uncheck the first line item is if it not being used. Otherwise, the user will get the following error message.

| .00 |  |
|-----|--|
|-----|--|

Click VALIDATE ALLOCATIONS to confirm that the account is valid and has budget. This will also check other flags in FAMIS such as sub code edits and support account flags.

| Texas A&M University Receipt Your Reference Number: Processing - please wait                                                                                                    |
|----------------------------------------------------------------------------------------------------|
| Texas A&M University Receipt Your Pateronce Number: Processing - please wait                                                                                                    |
| Receipt Processing - please wait                                                                                                    |
|                                                                                                    |
| 2017114010-1                                                                                                    |
| 04/24/2017 3:27:40 PM<br>RANSACTIONS                                                                                                    |
| 2EAHR-241303 Educational Administration \$50.00                                                                                                    |
| COMMENTS: Excel Document Attached<br>REF Ner Copy0317<br>GL 1410310000015461Y1042 Copy Charges Dir Arboint<br>02124130310000015461Y1042 Copy Charges Dir Arboint<br>02124130310000015461Y1042 Copy Charges Dir Arboint<br>02124130310000015461Y1042 Copy Charges Dir Arboint                                                                                                    |
| DT - Interdepartmental Transfer (550.00) The receipt listed on the right side of the screen will no longer                                                                                                    |
| 1017114010-1-2<br>IDT REF Nex: 0000928<br>COMMENTS: Payment IDT TEST<br>COMMENTS: This is only a test                                                                                                    |
| CL New Copy/19/4<br>CL New CL New Copy/19/4<br>CL New CL New C |
| It will also include the IDT Ref Nbr and any optional field that                                                                                                    |
| had information keyed to it as well as the icon for attached                                                                                                    |
| Page 1 backup.                                                                                                    |
| To View/Print your invoice dick Invoice Image below                                                                                                    |
| It will also display the buying account allocations.                                                                                                    |
| At this point an email notification is sent to both the sellin                                                                                                    |
| and buying account. FAMIS screen 860 has a field labeled<br>iPay IDT Email/ID that is used to direct these emails.                                                                                                    |
|                                                                                                    |
| R2 PRINT                                                                                                    |

Once all of the IDTs have been created, the file must be balanced. Please proceed to Depositing and Balancing Files on page 19.

#### **IDT SCENARIO 3- Many to Many**

This scenario involves one selling account and buying account for more than one type of item or service. This scenario is the least common scenario for an IDT.

Once the selling account is selected, the user will be presented with the list of allocations available for that account. Below are the Allocations available for this account. The description is editable. However, the description here will not be the description that will display in FAMIS. Enter the AMOUNT and or QUANTITY, and remove sales tax in the TAXED column. Since an IDT is being processed, sales tax should not be charged. When an amount is entered, the SELECTED section will automatically flag a check mark. Once the information is entered, the user can opt to click VALIDATE ALLOCATIONS. This will check each account selected for available budget, object code matching, account flags, and support account flags.

| GE MUZ 1203700 100000           | 1 100Z                | levere. |          | D.       |         |          | -      |
|---------------------------------|-----------------------|---------|----------|----------|---------|----------|--------|
| GL #02 203700 00000             | 0575 X 062            |         |          | ·        | 270.00  | •        |        |
| Passport-Execution Fee          | s                     | \$70.00 |          | 1        | \$70.00 |          |        |
| DESCRIPTION                     |                       | AMOUNT  |          | QUANTITY | TOTAL   | SELECTED | TAX ED |
| GL NUMBERS                      |                       |         |          |          |         |          |        |
| <ul> <li>Allocations</li> </ul> |                       |         |          |          |         |          |        |
| REF NBR                         |                       |         |          |          |         |          |        |
| FILE UPLOAD                     | C:\Users\saw\Desktop\ | Browse  |          |          |         |          |        |
| COMMENTS1                       |                       |         |          |          |         |          |        |
| COMMENTS                        | Visiting Speaker      |         |          | ×        |         |          |        |
| СПҮ                             |                       | STATE   | ZIF      |          |         |          |        |
| ADDRESS 1                       |                       |         | ADDRESS2 |          |         |          |        |
| CUSTOMER NAME                   |                       |         |          |          |         |          |        |

Click CONTINUE. Then Select IDT- Interdepartmental Transfer.

| )T - Interde  | partmental Transfer      |   |
|---------------|--------------------------|---|
| * CAMPUS CODE | Texas A and M University | ~ |
|               |                          |   |
|               |                          |   |

**Do not change the CAMPUS CODE**. This field is defaulted to the correct campus code and should not be altered.

IDTs cannot cross over to other agencies.

Users are redirected to another page listing the campus code and assigned IDT Ref Nbr across the top. Users are given two more comments fields and an additional Ref Nbr field. These fields are optional. Enter information that is meaningful to both the selling account and the buying account.

Allocations with blank account fields and hardcoded expense codes will be displayed. Please note that the description is editable. Descriptions on the IDT- Interdepartmental Transfer page are the descriptions that will pull to FAMIS. In this example, additional information has been added to the description. Key the expense account in the available field and enter the amount. Please note that the amount will automatically change to a negative amount.

| DTRefNbr information                                                                                                    | n_block                                                   |                                                          |                  |                                                     |         |       |
|----------------------------------------------------------------------------------------------------|-----------------------------------------------------------|----------------------------------------------------------|------------------|-----------------------------------------------------|---------|-------|
| V IDT Reference Number                                                                                                    | er                                                        |                                                          |                  |                                                     |         |       |
| CAMPUS CODE                                                                                                    |                                                           | IDT REF NBR                                              |                  |                                                     |         |       |
| 02                                                                                                    |                                                           | 0000953                                                  |                  |                                                     |         |       |
| COMMENTS                                                                                                    | iPayment IDT test.                                        |                                                          |                  |                                                     |         |       |
| COMMENTS1                                                                                                    | This is only a test.                                      |                                                          | ×                |                                                     |         |       |
|                                                                                                    |                                                           |                                                          |                  |                                                     |         |       |
| REF NBR                                                                                                    | 1                                                         |                                                          |                  |                                                     |         |       |
|                                                                                                    |                                                           |                                                          |                  |                                                     |         |       |
| <ul> <li>Allocations</li> </ul>                                                                                                    |                                                           |                                                          |                  |                                                     |         |       |
| GL NUMBERS                                                                                                    |                                                           | Амоинт                                                   | QUANTITY         | TOTAL S                                             | ELECTED | TAXED |
| <ul> <li>Allocations</li> <li>GL NUMBERS</li> <li>DESCRIPTION</li> <li>Passport-Execcution Fee</li> </ul>                                                                                                    | 5                                                         | Амоинт<br>0.00                                           | QUANTITY         | TOTAL S<br>\$0.00                                   | ELECTED | TAXED |
| Allocations     GL NUMBERS DESCRIPTION Passport-Execcution Fee GL#(02   00000  :                                                                                                    | S<br>2231 Y 061                                           | Amount<br>0.00                                           | QUANTITY         | TOTAL S<br>\$0.00                                   | ELECTED | TAXED |
| Allocations     GL NUMBERS DESCRIPTION Passport-Execcution Fee GL#02 00000 15 Passport Photo                                                                                                    | 5<br>231  Y  061                                          | AMOUNT<br>0.00<br>0.00                                   | QUANTITY         | TOTAL S<br>\$0.00                                   |         | TAXED |
| Allocations     GL NUMBERS DESCRIPTION Passport-Execcution Fee GL #02 Passport Photo GL #02 00000                                                                                                    | 5<br>2231  Y.  061<br>6615  Y.  061                       | Amount<br> 0.00<br> 0.00                                 | QUANTITY<br>1    | TOTAL S<br>\$0.00<br>\$0.00                         |         | TAXED |
| Allocations     GL NUMBERS DESCRIPTION Passport-Execcution Fee GL#02 00000 15 Passport Photo GL#02 00000 15 Administrative Services                                                                          | 5<br>2231 Y 061<br>6615 Y 061                             | AMOUNT<br>0.00<br>0.00<br>(\$70.00)                      | QUANTITY         | TOTAL S<br>\$0.00<br>\$0.00<br>-\$70.00             |         | TAXED |
| ✓ Allocations     ✓ Allocations     ✓ GL NUMBERS DESCRIPTION Passport-Execcution Fee     GL #02 00000 1     GL #02 00000 1     Administrative Services     GL #02 210410 00000 1                             | 5<br>2231 Y 061<br>6615 Y 061<br>2231 Y 061               | AMOUNT<br>0.00<br>0.00<br>(\$70.00)                      | QUANTITY1111     | TOTAL S<br>\$0.00<br>\$0.00<br>-\$70.00             |         | TAXED |
| ✓ Allocations     ✓ Allocations     ✓ GL NUMBERS DESCRIPTION Passport-Execcution Fee     GL#02 00000 [5 Passport Photo     GL#02 00000 [5 Administrative Services     GL#02 210410 00000 [5 Drop Fee Charges | S<br>231  Y  061<br>6615  Y  061<br>231  Y  061           | AMOUNT<br>0.00<br>0.00<br>(\$70.00)<br>(\$10.00)         | QUANTITY111111   | TOTAL S<br>\$0.00<br>\$0.00<br>-\$70.00             |         | TAXED |
|                                                                                                    | 5<br>2231 Y 061<br>6615 Y 061<br>2231 Y 061               | AMOUNT<br>0.00<br>0.00<br>(\$70.00)<br>(\$10.00)         | QUANTITY111111   | TOTAL S<br>\$0.00<br>\$0.00<br>-\$70.00             |         | TAXED |
| ✓ Allocations     ✓ Allocations     ✓ GL NUMBERS  DESCRIPTION  Passport-Execcution Fee GL #02 00000 [5  Passport Photo GL #02 210410 00000 [5  Administrative Services GL #02 210410 00000 [5  Registration  | s<br>2231 Y 061<br>6615 Y 061<br>5231 Y 061               | Amount<br>0.00<br>0.00<br>(\$70.00)<br>(\$10.00)<br>0.00 | QUANTITY11111111 | TOTAL S<br>\$0.00<br>\$0.00<br>-\$70.00<br>-\$10.00 |         | TAXED |
|                                                                                                    | s<br>2231 Y 061<br>5615 Y 061<br>5231 Y 061<br>5231 Y 061 | AMOUNT<br>0.00<br>0.00<br>(\$70.00)<br>(\$10.00)<br>0.00 | QUANTITY11111111 | TOTAL S<br>\$0.00<br>\$0.00<br>-\$70.00<br>-\$10.00 |         | TAXED |

Uncheck the first line item if it is not being used. Otherwise, the user will get the following error message.

| TRUOM                 |        |
|-----------------------|--------|
| 0.00                  |        |
| Amount must be less t | han 0. |

Click VALIDATE ALLOCATIONS to confirm that the account is valid and has budget. This will also check other flags in FAMIS such as sub code edits and support account flags.

|                  |                                                                                                    |                                                   | At that point a status bar will display on the screen.                                                                                |
|------------------|----------------------------------------------------------------------------------------------------|---------------------------------------------------|----------------------------------------------------------------------------------------------------|
|                  | CORE Business Technologies                                                                                                    |                                                   |                                                                                                    |
|                  | TEXAS A&M                                                                                                    |                                                   |                                                                                                    |
|                  | Texas A&M University                                                                                                    | - 81                                              | Processing - please wait                                                                                                    |
|                  | Receipt                                                                                                    |                                                   |                                                                                                    |
|                  | Your Reference Number:                                                                                                    |                                                   |                                                                                                    |
|                  | 2017121002-2                                                                                                    |                                                   |                                                                                                    |
| RANSACTIONS      | 05/01/2017 11:15:01 AM                                                                                                    | - 81                                              | You will then be prompted to print the receipt.                                                                                       |
| 25ABR-211220 5   | Study Abroad Administration                                                                                                    | \$80.00                                           |                                                                                                    |
| 2017121002-2-1   | Courses Million Courses                                                                                                    | ,                                                 | The receipt listed on the right side of the screen will no longer                                                                     |
|                  | CONVENTS: VISIONES DESCRIPTION<br>GL NBR DESCRIPTION<br>02 211220 00000 0575 Y 062 Administrative Service<br>02 211220 00000 0575 Y 062 Drop Fee Charge                                                                                             | AMOUNT<br>\$70.00<br>\$10.00                      | have 'Active Receipt' at the top.                                                                                                    |
| DT - Interdepart | mental Transfer                                                                                                    |                                                   | It will have CORE Business Technologies, the agency brand, the                                                                        |
| 017121002-2-2    |                                                                                                    | (\$80.00)                                         | agency name, and 'Receipt'.                                                                                                    |
|                  | IDT REF NRE: 0000953<br>COMMENTS: iPayment IDT test.<br>COMMENTS: This is only a test.<br>GL NRR<br>02 210410 00000 5231 Y 061<br>Administrative Service<br>02 210410 00000 5231 Y 061<br>Drop Fee Charge<br>USERNAME: Stacie Sodolak<br>TOTAL ÅMOU | AMOUNT<br>(\$70.00)<br>\$ (\$10.00)<br>NT: \$0.00 | It will also include the IDT Ref Nbr and any optional field that had information keyed to it as well as the icon for attached backup. |
| AYMENT           |                                                                                                    |                                                   |                                                                                                    |
|                  | CE2017121002-2                                                                                                    | - 1                                               | It will also display the buying account allocations.                                                                                  |
| Page 1           |                                                                                                    |                                                   |                                                                                                    |
| To View /P       | Print your invoice click Invoice Image belo                                                                                                    | w                                                 | At this point an email notification is sent to both the                                                                               |
| To them?         |                                                                                                    |                                                   | selling and buying account. FAMIS screen 860 has a field                                                                              |
|                  |                                                                                                    |                                                   | labeled iPay IDT Email/ID that is used to direct these emails.                                                                        |

Once all of the IDTs have been created, the file must be balanced. Please proceed to Depositing and Balancing Files on page 19.

#### **Depositing and Balancing Files- USER ACCESS**

Once all of the IDTs have been created, the file must be balanced. Persons with USER access can enter IDTs but cannot balance the files. At this point, persons with USER access have completed all of the steps in which they have access. Click Close and then Log Out.

| EVENT TOOLS   | S AUTO-RECEIPT OF | RESET PERIPHERALS  | ADMIN CENTER        | AUTO BALANCE | BALANCE | CLOSE | Log Our |
|---------------|-------------------|--------------------|---------------------|--------------|---------|-------|---------|
| Depositing    | g and Balanci     | ng Files- SUPER    | VISOR ACCESS        |              |         |       |         |
| Once all of t | the IDTs have     | e been created, th | e file must be bala | nced.        |         |       |         |
| EVENT TOOLS   | S AUTO-RECEIPT OF | RESET PERIPHERALS  | ADMIN CENTER        | AUTO BALANCE | BALANCE |       | Log Our |

The Depositing and Balancing screen will default to the users UIN and display the Tender Summary by Bank. Note that there are no tenders listed and no deposit amount.

| Depositing and Balancing 501006808 | Refresh ) Exit                                                                                                    |
|------------------------------------|----------------------------------------------------------------------------------------------------|
| Tender Summary by Bank             | CORE File: test (2017112001, active) Deposits Present Number Size Base Account Postro (N. DWVP. CPEATOR DEDist ANOIDER              |
|                                    | No deposits have been made.                                                                                                    |
|                                    | Void     Consocutate     View       Deposit Total:     \$0.00       Over/Short Amount:     \$0.00       Core File Total:     \$0.00 |
| Depositing and Balancing           | LOCK BALANCE & CLOSE REFRESH EXIT                                                                                                   |
| Tender Summary by Bank             | CORE File: test (2017112001, active) Deposits RUPEDICK NUMBER SLIP# BANK ACCOUNT POSTED ON OWNER CREATOR DEPOSIT AMOUNT             |
|                                    | No deposits have been made.                                                                                                    |
|                                    | Deposit Total: \$0.00                                                                                                    |
|                                    | Core File Total: \$0.00                                                                                                    |
|                                    | USER DEPOSITS BALANCING REPORT USER NAME EXPECTED AMOUNT DEPOSITED AMOUNT REMAINING AMOUNT                                          |

Notice that the summary of IDTs no longer displays. To view the details of this IDT, Click EXIT.

This will take you back to the home page listing your menus of accounts. Click EVENT TOOLS which is the first option listed in the top right corner of the page.

| EVENT TOOLS | AUTO-RECEIPT ON | RESET PERIPHERALS | Admin Center | AUTO BALANCE | BALANCE | CLOSE | Log Our |
|-------------|-----------------|-------------------|--------------|--------------|---------|-------|---------|
|             |                 |                   |              |              |         |       |         |

This will take you to the SEARCH screen. The File ID will default to the file in which the user is currently logged.

| SOURCE<br>RECEIPT OR FILE(S) | All   Receipt Reference   File ID  or  2017112001  File ID  or  FROM  04/22/2017  TO  04/22/2017  TO  04/22/2017 TO  04/22/2017 TO 04/22/2017 TO 04/22/2017 TO 04/22/2017 TO 0 |
|------------------------------|----------------------------------------------------------------------------------------------------|
| TRANSACTION TYPE             | All                                                                                                    |
| ORTENDER TYPE                | All                                                                                                    |
| PRIMARY ID                   |                                                                                                    |
| AMOUNT                       | То                                                                                                    |
| USER                         | All                                                                                                    |
| WORKGROUP                    | All                                                                                                    |
| CUSTOM FIELD TEXT            |                                                                                                    |
|                              |                                                                                                    |

Click SEARCH.

This will take you to a new screen that will list each receipt in the file and allow you to click on each one to view the details.

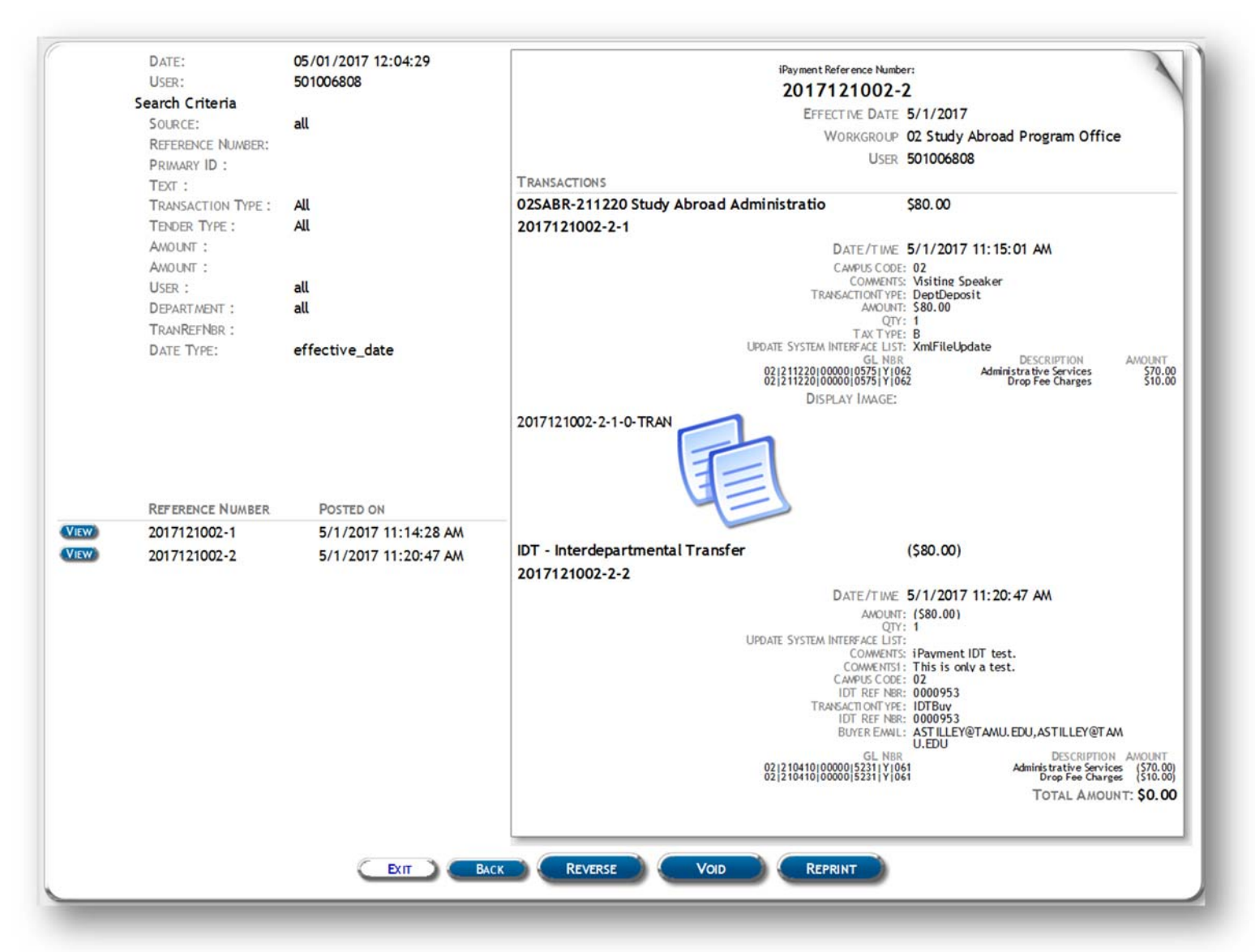

Users can view the backup documentation by clicking on the icon. The account and object code and customer details are included on this page. If the information is incorrect, users can void this invoice at this point by clicking VOID. Users can also reprint the receipt from this location. To go back to Depositing and Balancing screen, click EXIT.

This will take you back to the home page. If there is only one invoice in this file, the user can select Autobalance. If there is more than one event, Click BALANCE.

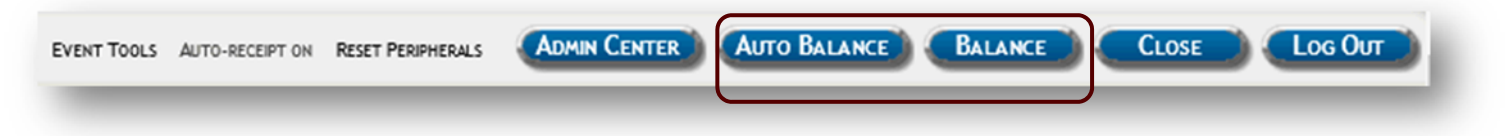

This will take you back to the Depositing and Balancing Screen. Change the UIN to All. Click BALANCE and CLOSE.

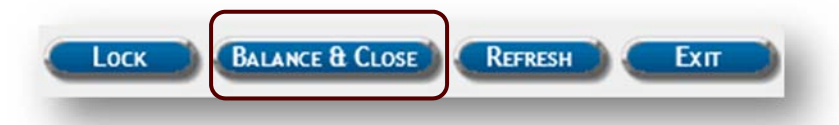

Users should then be presented with a Management Report and a message that the File Update is Complete.

| Revenue Portal<br>Work anagement Report Port Darte/Time: 04/22/2017 8:22 PM Creation pry: 501006808                                                                                                    | STATUS: Balanced<br>OROUP: 02 Animal<br>Science<br>Owners: 501006808<br>trills: 2017112001                                                                                                    | CF2017112001                                                                                                    |                                         |
|----------------------------------------------------------------------------------------------------|----------------------------------------------------------------------------------------------------|----------------------------------------------------------------------------------------------------|-----------------------------------------|
| ILE REPORT                                                                                                    | TOTAL TOT<br>\$BANKED \$PO:                                                                                                    | al Total Total<br>sted \$Transferred \$Over/Short                                                                                                    |                                         |
| LE# POST DATE WORKGROUP OWNER ID C<br>017112001 4/22/2017 02 Animal Science 501006808 5                                                                                                    | \$0.00         \$0           REATOR ID         BAL DATE         STATUS         VOID CNT         TRAN CNT         \$BANKED         \$PO:           01006808         4/22/2017         Updated         0         3         \$0.00         \$ | \$0.00         \$0.00         \$0.00           STED         \$TRANSFERRED         \$OVER/SHORT         \$0.00           \$0.00         \$0.00         \$0.00         \$0.00 |                                         |
| RANSACTION TYPE REPORT<br>TOTAL TOTAL<br>TRAN COUNT AMOUNT<br>3 \$0.00<br>RANSACTION TYPE DESCRIPTION TRAN COUNT AMOUNT<br>ZANSC-201980 Judging Camps 1 \$118.4<br>Scales Tax 1 \$15.4<br>Scales Tax 1 \$15.4\$1<br>Scales Tax 1 \$15.4\$1<br>Scales Tax 1 \$15.4\$1<br>Scales Tax 1 \$15.4\$1<br>Scales Tax 1 \$15.4\$1<br>Scales Tax 1 \$15.4\$1<br>Scales Tax 1 \$15.4\$1<br>Scales Tax 1 \$15.4\$1<br>Scales Tax 1 \$15.4\$1<br>Scales Tax 1 \$15.4\$1<br>Scales Tax 1 \$15. | File Update Complete<br>File ID - 2017112001                                                                                                    | - Result:                                                                                                    | TOTAL TOTAL<br>COUNT AMOUNT<br>0 \$0.00 |
|                                                                                                    |                                                                                                    | BANK PRE-DEPOSIT REPORT                                                                                                    | Total<br>Amount                         |
|                                                                                                    |                                                                                                    | BANK DEPOSIT REPORT                                                                                                    | \$0.00<br>Total<br>AMOUNT<br>\$0.00     |
|                                                                                                    |                                                                                                    |                                                                                                    |                                         |

Click OK. You will get a message that the File is balanced. Click OK and then EXIT. Users will then be re-routed to the File Management/Create File Screen. Users should now review the IDT in FAMIS.

#### **Reviewing the IDT in FAMIS**

The IDT in this example is number 0000953. This number is the ref#2. This can be viewed in FAMIS on several screens. For this example, review the IDT on FAMIS screen 47.

047 Transaction Inquiry on Reference Number 2 or 4 05/01/17 11:25 STUDY ABROAD ADMINISTRATION FY 2017 CC AM Account: 211220 Search On Ref: 2 Ref Nbr: 0000953 Screen: Display Ref: 2 Bank Option: N Sbcd TC Ref 2 Date Description Amount I BatRef Offset Acct 0575 061 0000953 05/01 Administrative Ser 70.00-FMJ001 210410 5231 0575 061 0000953 05/01 Drop Fee Charges 10.00-FMJ001 210410 5231

The file number (in this case 2017121002) is converted to 7121002. The last digit of the year is the first number and the following 6 numbers are the remaining digits. The file number is generated by Julien calendar date. The day this file was created was the 121st day of the year and it was the 2nd file opented this day. This file number is the ref#4 for IDTs. By placing the curson on one of the items and clicking PF6, users can veiw more details about the IDT.

```
_____
              Display of Detailed Transaction Record
  05/01/2017 : Administrative Services
                                            $70.00-
   TransCode: 061 JE - IDT
                                            Dir/Ind: D
     Account: 211220 00000 0575
                             STUDY ABROAD ADMINISTRATION
                              Services - Administration
      Offset: 210410 00000 5231
                             FMO
                              Service Charges
 PO/Enc/Ref 1:
                        Cost Ref1:
                                            Fiscal Yr: 2017
       Ref 2: 0000953
                              2:
                                            Proc Month: 09
                                            Batch Date: 05/01/2017
       Ref 3:
                              3:
       Ref 4: 7121002
                          Bank: 06000
                                            Batch Ref: FMJ001
 Vndr/Card Id:
   Enc Obj Cd:
Ovrd Comp Cd:
                                     Processed: 05/01/2017 11:25:21
                                       User Id: FARNEON
| Liquidation Amt: 0.00
                                       Oper Id:
| Indirect Base Code:
                                       Term Id: STEP01
| Base Amount: 0.00
                           Internal Tracking Nbr: 2505177
  PF3= Back to 047 PF4= Exit PF5= Acg PF6= Indirect Accts PF7= Corrections
```

NEED HELP Processing IDTs? FMO Sales & Receivables ipay@tamu.edu